# COMS W4187 Security Architecture and Engineering

## Fall 2008

## VMware How To

# 1 Things you need know before getting started

- Your CS account used on CLIC machines;
- VMware machine assigned to you; An email has been sent to you with an assignment that looks like

username@hostname.clic.cs.columbia.edu

For example, zhao@lima.clic.cs.columbia.edu means that user zhao is assigned to CLIC machine lima.clic.cs.columbia.edu. You can find your VM copy at /local/vmware/username/Ubuntu.vmx (replace username with your CS account). Each of you is assigned a different machine in CLIC lab.

• There is a "student" user with login "osw4118" on your VM; sudo -s and the same password grants root privileges. Please change your login passwords immediately, if you do not want your homework tampered by others.

# 2 How to start VMware in CLIC Lab

The easiest way to start VMware is to sit in front of any machine in CLIC lab and work from there directly. Each CLIC machine has a unique name, say paris.clic.cs.columbia.edu. It is not necessary to choose the physical machine that has been assigned to you since you can always run SSH through the high-speed network.

#### Step 1

Log into the CLIC machine with your CS account username and passwd. By now, you should be able to do that through the practice of homework assignment 1.

## Step 2

Type hostname to check which machine you are sitting at. zhao@amman /home/zhao: hostname amman.clic.cs.columbia.edu

If it is the same as the machine assigned to you, skip step 3 and go to step 4 directly.

### Step 3

Run SSH to log into the CLIC machine assigned to you. zhao@amman /home/zhao: ssh -X zhao@lima.clic.cs.columbia.edu Try ssh -Y zhao@lima.clic.cs.columbia.edu if Step 4 or Step 6 fails.

#### Step 4

Type startx to initialize a session of X window system. zhao@lima /home/zhao: startx

#### Step 5

Open a terminal, and type vmware /local/vmware/username/Ubuntu.vmx. You'll see the vmware window popped out as in Figure 1.

zhao@lima /home/zhao: vmware /local/vmware/zhao/Ubuntu.vmx

| File Edit View VM Team Tabs                                                                                                    | Help          |               |                                      |             |  |
|----------------------------------------------------------------------------------------------------|---------------|---------------|--------------------------------------|-------------|--|
| Power Off Suspend Power On                                                                                                    | Reset :       | 🙆<br>Snapshot | Revert Snapshot                      | Manager     |  |
| 🗳 Home 💥 뒐 Ubuntu 💥                                                                                                    |               |               |                                      |             |  |
| Ubuntu                                                                                                    |               |               |                                      |             |  |
| State: Powered Off<br>Guest OS: Ubuntu<br>Configuration file: /local/vmware/zhao/Ubuntu.vmx<br>Version: Workstation 6.x virtual machine |               |               |                                      |             |  |
|                                                                                                    |               |               |                                      | 510 MD      |  |
| Power on this virtual machine                                                                                                    |               |               |                                      | 215 MB      |  |
| 🗟 Edit virtual machine settings                                                                                                    |               |               | Hard Dick (SCEL0:0)                  | 1           |  |
| 🔓 Clone this virtual machine                                                                                                    |               |               | <ul> <li>CD-ROM (IDE 1:0)</li> </ul> | Auto detect |  |
| Notes                                                                                                    |               |               | 🔚 Floppy                             | Auto detect |  |
| Type here to enter notes for this vir                                                                                                   | tual machine  |               | 🔊 Ethernet                           | NAT         |  |
| type here to enter notes for this th                                                                                                    | tual machine. |               | 🗑 USB Controller                     | Present     |  |
|                                                                                                    |               |               | 🃑 Sound Adapter                      | Auto detect |  |
|                                                                                                    | ·             | 💻 Display     | Auto detect                          |             |  |
|                                                                                                    |               |               |                                      | 9           |  |

Figure 1: Open vmware window

#### Step 6

Click the Power On button (press Ctrl + Alt to release cursor if you want), and let the Ubuntu kernel boot up. The login window is to be displayed as in Figure 2.

#### Step 7

Log in with user student and passwd osw4118. Type sudo -s with the same password to gain privilege access.

#### Step 8

Type useradd user1 to add the first user, and use passwd user1 to setup a password for user1. Do it repeatedly for user2 (see Figure 3).

#### Step 9

Make sure to change root/student passwd by typing passwd root/student for security.

| <u>F</u> ile <u>E</u> dit <u>V</u> iew V <u>M</u> <u>T</u> eam Ta <u>b</u> s <u>H</u> elp |        |          |   |  |  |
|-------------------------------------------------------------------------------------------|--------|----------|---|--|--|
| Power Off Suspend Power On Reset                                                          | ige    | r        | • |  |  |
| 🚰 Home 💥 🛱 Ubuntu 🗶                                                                       |        |          |   |  |  |
| * Activating swap<br>* Checking root file system<br>fsck 1.40.8 (13-Mar-2008)             | I      | OX       | ] |  |  |
| /dev/sda1: clean, 23331/499712 files, 199199/1994060 blocks                               | г      | אח       | 1 |  |  |
| * Checking file systems                                                                   | L      | on       | - |  |  |
| fsck 1.40.8 (13-Mar-2008)                                                                 | г      | עח       | 1 |  |  |
| * Mounting local filesustems                                                              | Ē      | 0K       | i |  |  |
| * Activating swapfile swap                                                                | Ε      | ОК       | 1 |  |  |
| \$Mounting securityfs on /sys/kernel/security: done.                                      |        |          |   |  |  |
| Loading AppArmor profiles : done.                                                         | -      | 011      |   |  |  |
| * Checking minimum space in /tmp                                                          | L<br>r | UK<br>OV | 1 |  |  |
| * Configuring network interfaces                                                          | Г      | אח       | 1 |  |  |
| * Setting up console fort and keuman                                                      | Ē      | ок       | i |  |  |
| * Starting system log daemon                                                              | Γ      | OK       | 1 |  |  |
| * Starting kernel log daemon                                                              | Ε      | ОК       | 1 |  |  |
| * Starting deferred execution scheduler atd                                               | Γ      | OK       | ] |  |  |
| * Starting periodic command scheduler crond                                               | I      | OK       | ] |  |  |
| * Running local boot scripts (/etc/rc.local)                                              | I      | ок       | 1 |  |  |
| Ubuntu 8.04 ubuntu tty1                                                                   |        |          |   |  |  |
| ubuntu login: _                                                                           |        |          |   |  |  |
| 🛕 VMware Tools is not installed in this guest. Choose "Install VMware Tools" fr 🔞 🖃 🐻     | ] 🖉    | ) 📑      | 9 |  |  |

Figure 2: Power on vmware and boot kernel

| <u>F</u> ile <u>E</u> dit <u>\</u>                                                                                                    | /iew V <u>M</u>                                                                                                    | <u>T</u> eam Ta <u>b</u> s j                                                                                | <u>H</u> elp |               |        |                    |
|----------------------------------------------------------------------------------------------------|----------------------------------------------------------------------------------------------------|----------------------------------------------------------------------------------------------------|--------------|---------------|--------|--------------------|
| Power Off                                                                                                    | <b>Suspend</b>                                                                                                    | Power On                                                                                                    | S<br>Reset   | 🙆<br>Snapshot | Revert | Snapshot Manager ↓ |
| 삼 Home 🔀                                                                                                    | 🚯 Ubuntu                                                                                                    | ×                                                                                                    |              |               |        |                    |
| root@ubuntu<br>root@ubuntu<br>Enter new l<br>Retype new<br>passwd: pas<br>root@ubuntu<br>root@ubuntu<br>Enter new l<br>Passwd: pas<br>root@ubuntu | t?"# user<br>t:"# pass<br>UNIX pass<br>UNIX pass<br>UNIX pass<br>UNIX pass<br>UNIX pass<br>UNIX pas<br>sword up<br>t:"# _ | add user1<br>wd user1<br>sword:<br>dated succes<br>add user2<br>wd user2<br>word:<br>sword:<br>dated succes | ssfully      |               |        |                    |
| A                                                                                                    |                                                                                                    |                                                                                                    |              |               |        |                    |

🛕 VMware Tools is not installed in this guest. Choose "Install VMware Tools" fr... 🔞 🔤 🔂 🇺 🖺

Figure 3: Adding users

# 3 How to start VMware remotely

As many of you may want to work on your vmware machines remotely, you need to:

- 1. Start the vncserver on your assigned machine;
- 2. Install and run appropriate vncclient on your personal computer.

All the CLIC machines have vncserver installed already. You just need to start the server by typing the command vncserver& on your assigned machine. You only need to start the server once even you may remote login many times, and keep the display number assigned to you. You will be also asked for a passwd by running the vncserver for the first time (it can be differerent from your CS account passwd). Both the display number and passwd are required when you run vncclient on your PC.

```
zhao@lima /home/zhao: vncserver&
... ...
New 'lima:1 (zhao)' desktop is lima:1
Starting applications specified in /home/zhao/.vnc/xstartup
Log file is /home/zhao/.vnc/lima:1.log
... ...
```

In case you forget your display number, you can always check it by logging into the CLIC machine assigned to you, and type the following command, and 1 is the display number assigned to you by VNC server in this example.

zhao@lima /home/zhao: ps -ef | grep vnc zhao 31552 1 0 02:19 ? 00:00:00 Xvnc :1 -desktop lima:1 (zhao)

The vncclient is platform dependent. We will describe them for Window user, Linux user and MAC user respectively.

### 3.1 For Linux Users

Remote login from your own Linux machine is quite similar as using any machines in CLIC lab. Make sure you have SSH installed for your Linux system. Run SSH as specified in **Step 3** Section 2, and the rest just follows.

#### 3.2 For Windows Users

One of the available vncclient for Windows users is VNC Viewer from RealVNC, which can be downloaded here: http://www.realvnc.com/products/free/4.0/winvncviewer.html.

Run VNC Viewer, enter the Server address as machine\_name:display\_number, and then type your vncserver Password. Note that both display\_number and Password can be obtained through the first start of vncserver on your assignment machine. You do not need to supply a username since your identification is bounded with the assigned display\_number (see Figure 4, 5).

| VNC | Viewer      | : Connection                | 🛛      |
|-----|-------------|-----------------------------|--------|
| 1   | Server:     | lima.clic.cs.columbia.edu:1 | ~      |
|     | Encryption: | Always Off                  | ×      |
|     | out Opti    | ons OK                      | Cancel |

Figure 4: VNC Viewer login

| VNC V | liewer    | : Authentication [                      |
|-------|-----------|-----------------------------------------|
|       | Username: | ОК                                      |
|       | Password: | xxxxxxxxxxxxxxxxxxxxxxxxxxxxxxxxXXXXXXX |

Figure 5: VNC Viewer authentication

Once you are remotely connected to your assigned machine, the rest just follows from **Step 5** in Section 2.

## 3.3 For MAC Users

One of the available vncclient for MAC users is Chicken VNC, which can be downloaded here: http://sourceforge.net/projects/cotvnc/.

Run Chicken VNC, enter correct Host, Display and Password, then click Connect button (see Figure 6). Host is the machine assigned to you. Display and Password can be obtained through the first start of vncserver on your assignment machine. Once you are remotely

| 00      | VNC Login                       |
|---------|---------------------------------|
| Servers | Host: lima.clic.cs.columbia.edu |
|         | Display: 1                      |
|         | Password:                       |
|         | Remember Password               |
|         | Profile: Default Profile        |
|         | View only                       |
|         | Allow other clients to connect  |
|         | 🗌 Fullscreen display            |
| + -     | Connect                         |

Figure 6: Chicken VNC login

connected to your assigned machine, the rest just follows from **Step 5** in Section 2.

# 4 A Few Hints

1. The VM running on CLIC machine has a host-only connection. So you could program on the host machine and upload files onto your VM using the scp command. Before that, you need to figure out the IPs for that host-only connection. Type dhclient& with root privilege to make sure DHCP is running on your VM (see Figure 7). Then use ifconfig to find the IPs for your VM (in Figure 8, it is 192.168.53.128) and the host machine (likely to be 192.168.53.1). Now you can push files to or pull files from the host machine (see Figure 9).

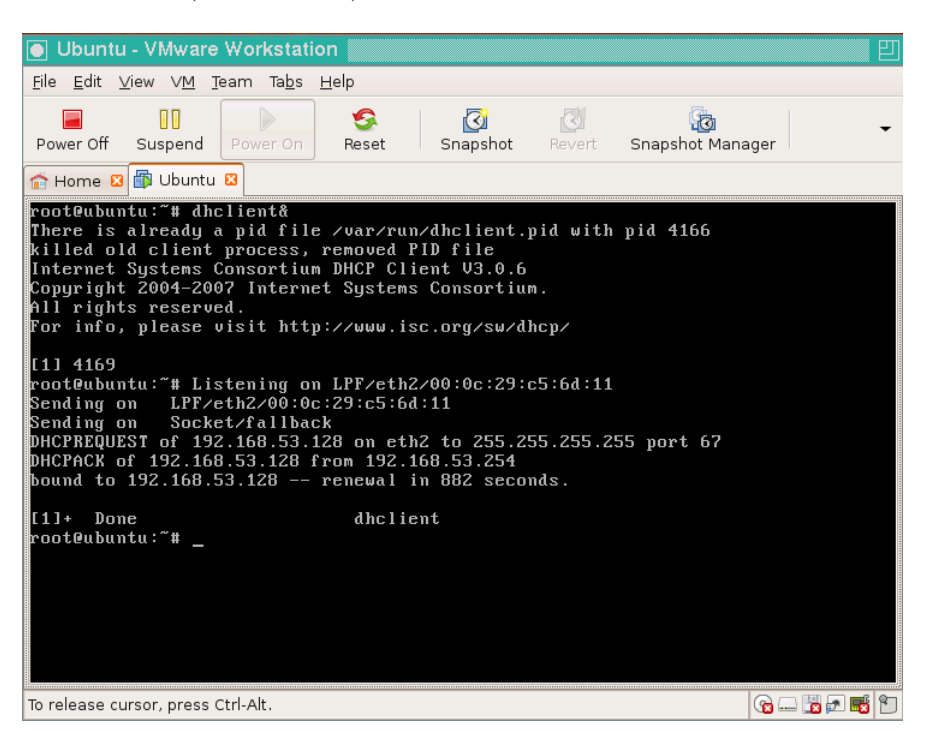

Figure 7: Run dhclient&

- 2. If you are connecting to your host machine remotely through a Unix/Linux platform, you may need to modify the .vnc/xstartup file in your home directory. For example, my file should be found at /home/zhao/.vnc/xstartup. Make sure that the first two lines are uncommented.
- 3. Once you are done with your homework, please kill your vncserver process to release the resource. Also power off your VM, so the TAs can login and grade your homework.
- 4. In your homework submission, you need to include the passwords of your VM user accounts (including root) for the TAs to grade your homework.
- 5. Test your VM as soon as possible and don't wait until the last minute. Contact CRF by sending a trouble ticket to crf@cs.columbia.edu (Please don't send email to CRF staff directly).

| 💽 Ubuntu - VMware Workstation                                                                                                    |
|----------------------------------------------------------------------------------------------------|
| <u>F</u> ile <u>E</u> dit <u>V</u> iew VM <u>T</u> eam Ta <u>b</u> s <u>H</u> elp                                                                                                    |
| Power Off Suspend Power On Reset Snapshot Revert Snapshot Manager                                                                                                    |
| 🟫 Home 🛛 🎁 Ubuntu 🗳                                                                                                    |
| root@ubuntu:~# ifconfig<br>eth2 Link encap:Ethernet HWaddr 00:0c:29:c5:6d:11<br>inet addr:192.168.53.128 Bcast:192.168.53.255 Mask:255.255.255.0<br>UP BROADCAST RUNNING MULTICAST MTU:1500 Metric:1<br>RX packets:9 errors:0 dropped:0 overruns:0 frame:0<br>TX packets:6 errors:0 dropped:0 overruns:0 carrier:0<br>collisions:0 txqueuelen:1000<br>RX bytes:1390 (1.3 KB) TX bytes:1172 (1.1 KB)<br>Interrupt:16 Base address:0x2000 |
| lo Link encap:Local Loopback<br>inet addr:127.0.0.1 Mask:255.0.0.0<br>UP LOOPBACK RUNNING MTU:16436 Metric:1<br>RX packets:0 errors:0 dropped:0 overruns:0 frame:0<br>TX packets:0 errors:0 dropped:0 overruns:0 carrier:0<br>collisions:0 txqueuelen:0<br>RX bytes:0 (0.0 B) TX bytes:0 (0.0 B)                                                                                                    |
| root@ubuntu:~# _                                                                                                    |
| To release cursor, press Ctrl-Alt.                                                                                                    |

Figure 8: Find out IP for your VM

| Ubuntu - VMware Workstation                                                                                                    |                           |                          | 四         |
|----------------------------------------------------------------------------------------------------|---------------------------|--------------------------|-----------|
| <u>F</u> ile <u>E</u> dit <u>V</u> iew V <u>M</u> <u>T</u> eam Ta <u>b</u> s <u>H</u> elp                                                                                                    |                           |                          |           |
| Power Off Suspend Power On Reset Snapshot                                                                                                    | Rever                     | Snapshot Manage          | •r        |
| 🕋 Home 🛛 🎁 Ubuntu 🖾                                                                                                    |                           |                          |           |
| student@ubuntu:~\$ scp_zhao@192.168.53.1:/home/<br>zhao@192.168.53.1's_password:<br>test-host<br>student@ubuntu:~\$ cat_test-host                                                                                                    | ∕zhao∕t<br>100%           | est-host .<br>54 0.1KB∕s | 00:00     |
| This is a test file sending from host machine<br>student@ubuntu:~\$<br>student@ubuntu:~\$<br>student@ubuntu:~\$<br>student@ubuntu:~\$<br>cat test-vm<br>This is a test file send from VM to host mach<br>student@ubuntu:~\$ scp test-vm zhao@192.168.53 | to VM.<br>ine.<br>.1:∕hom | e/zhao/.                 |           |
| zhao@192.168.53.1's password:<br>test-vm<br>student@ubuntu:~\$ _                                                                                                    | 100%                      | 50 0.1KB/s               | 00:00     |
|                                                                                                    |                           |                          |           |
| To release cursor, press Ctrl-Alt.                                                                                                    |                           | 9                        | ) 🔢 🗩 🛋 🎦 |

Figure 9: Two examples of scp command: (1)pull the file test-host from host machine to your VM; (2)push the file test-vm from your VM to host machine